# 北京市海淀区医疗保障局

字体医保子、且有方便快捷、功能齐全、安全性高、全国支
野放み
市省市勢、大力推厂"医保电子完计" 工作作列为"我为1

一些产生现马行发在你们不能在了了你们会早回道?

等在的

(1) Some single state of the state of the

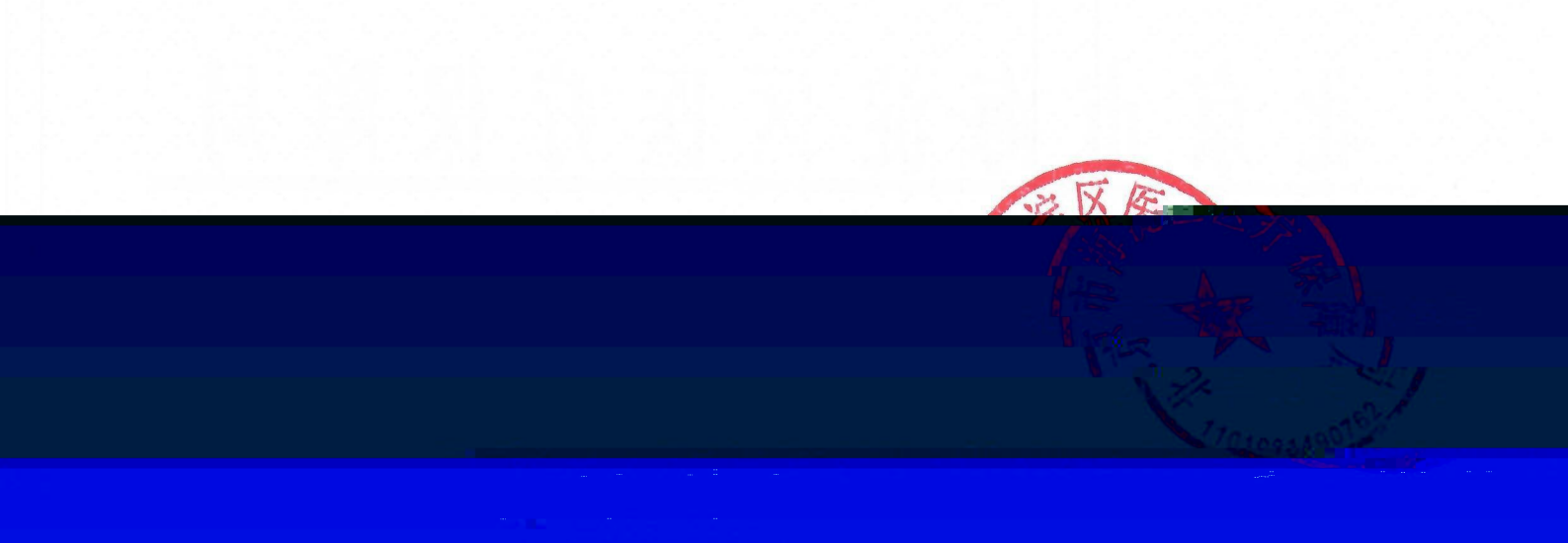

附件 1

### 教职工医保电子凭证激活方式

友的共田一

节台热力。为了方便实现区,刑党教安通郑威连医保电气气业。"威库人

式如卜: 之医保喘 (一) 渠道一: 国 A 国家医保服务平台 ● 単 在手机应用市场中 24 地声"日家历史朋友 平台" APP 下载、安 装、注册(也可识别 二维码快速下载)。 在首页点击【医保电 医保电子凭证 子凭证上进入激活可 面,填写手机号和马 Ì 证码,点击【领取 电 子凭证】即可激活 成 功。 人参保信息 教養记录 消费记录

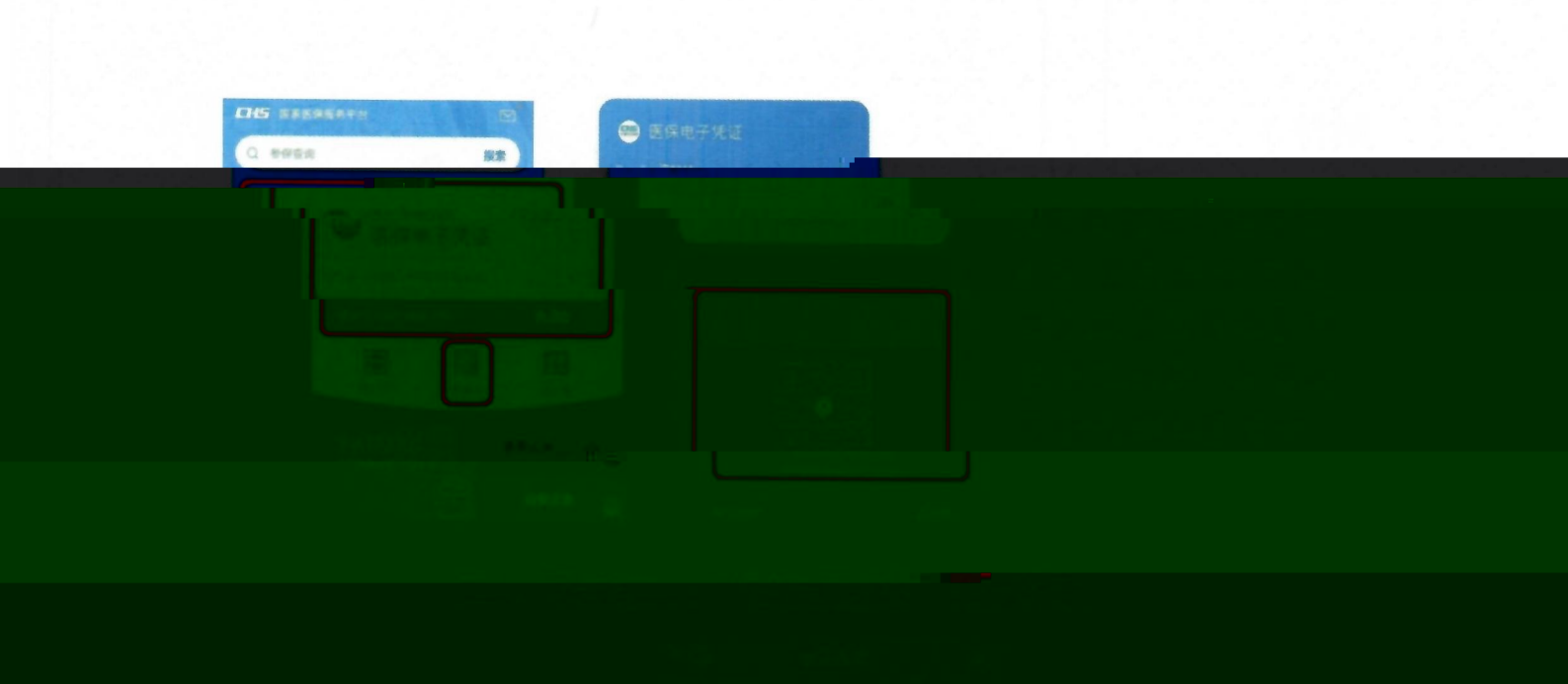

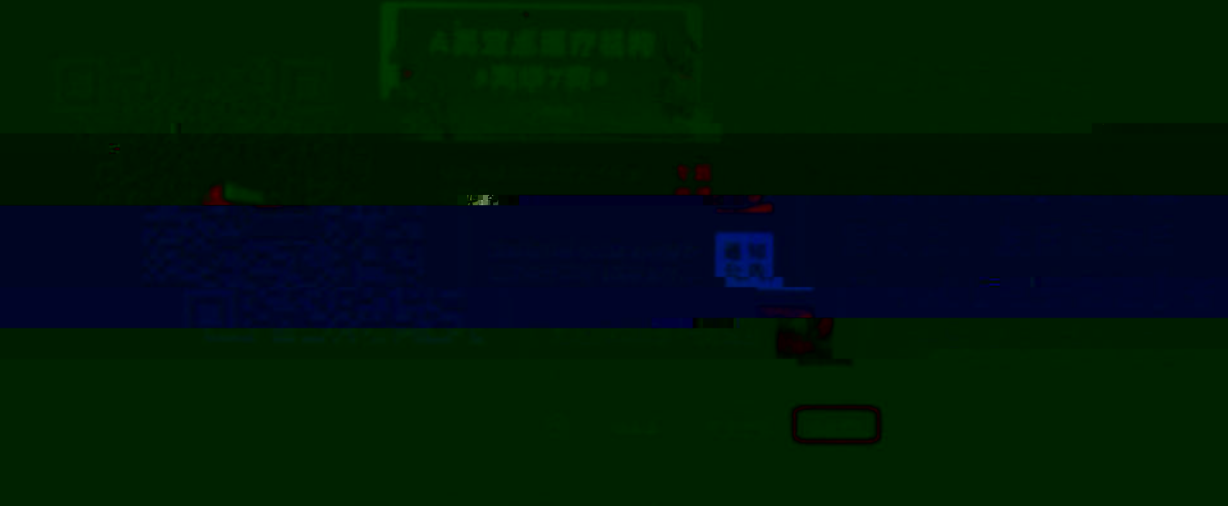

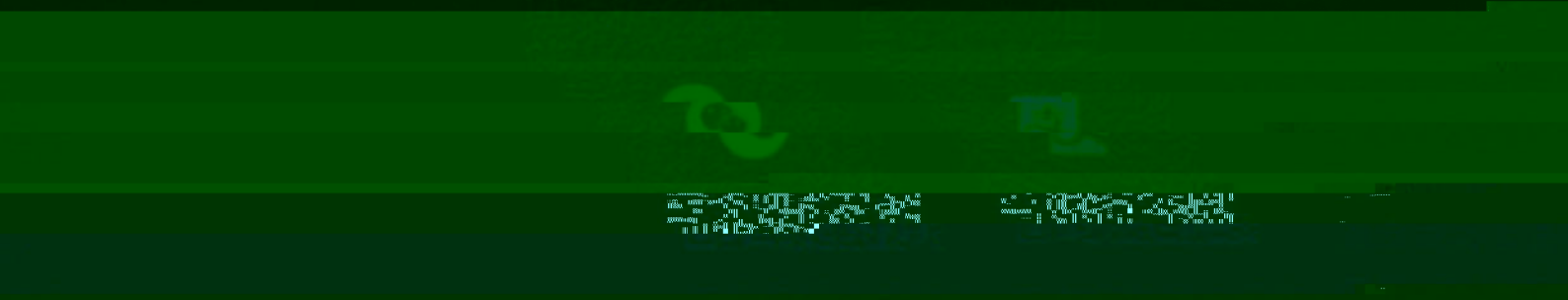

附件2

家长通知书

#### 家长朋友们:

医保电子凭证是全国医保线上服务唯一身份凭证,可替代实 4 际医保下; 真有男使快速、功能齐全、安全性高、全国通用的显

| ų            | 11111111111111111111111111111111111111 |                          |                      |
|--------------|----------------------------------------|--------------------------|----------------------|
|              | 1. 下载、安装 Al                            |                          |                      |
|              | 国家医供服务平台                               | The Control of the State | 大气场;应用;南杨田潮          |
|              | 国家供保服务写合                               |                          |                      |
|              | 0.0                                    | Sec. 198                 | 台"APP下载、安装、          |
|              |                                        |                          | 注册,也可识别下方二<br>维码快速下载 |
|              |                                        |                          |                      |
|              |                                        |                          |                      |
|              |                                        |                          |                      |
|              |                                        |                          |                      |
|              |                                        |                          |                      |
|              |                                        |                          |                      |
|              |                                        |                          |                      |
| 用身份让<br>确定】。 | <i>∦ - ₩₩*\</i> \\\\\\<br>\{\/         |                          | サルノス ↓ B<br>号绑定】点    |
|              | 0                                      |                          |                      |

#### 3. 填写信息并上传材料。

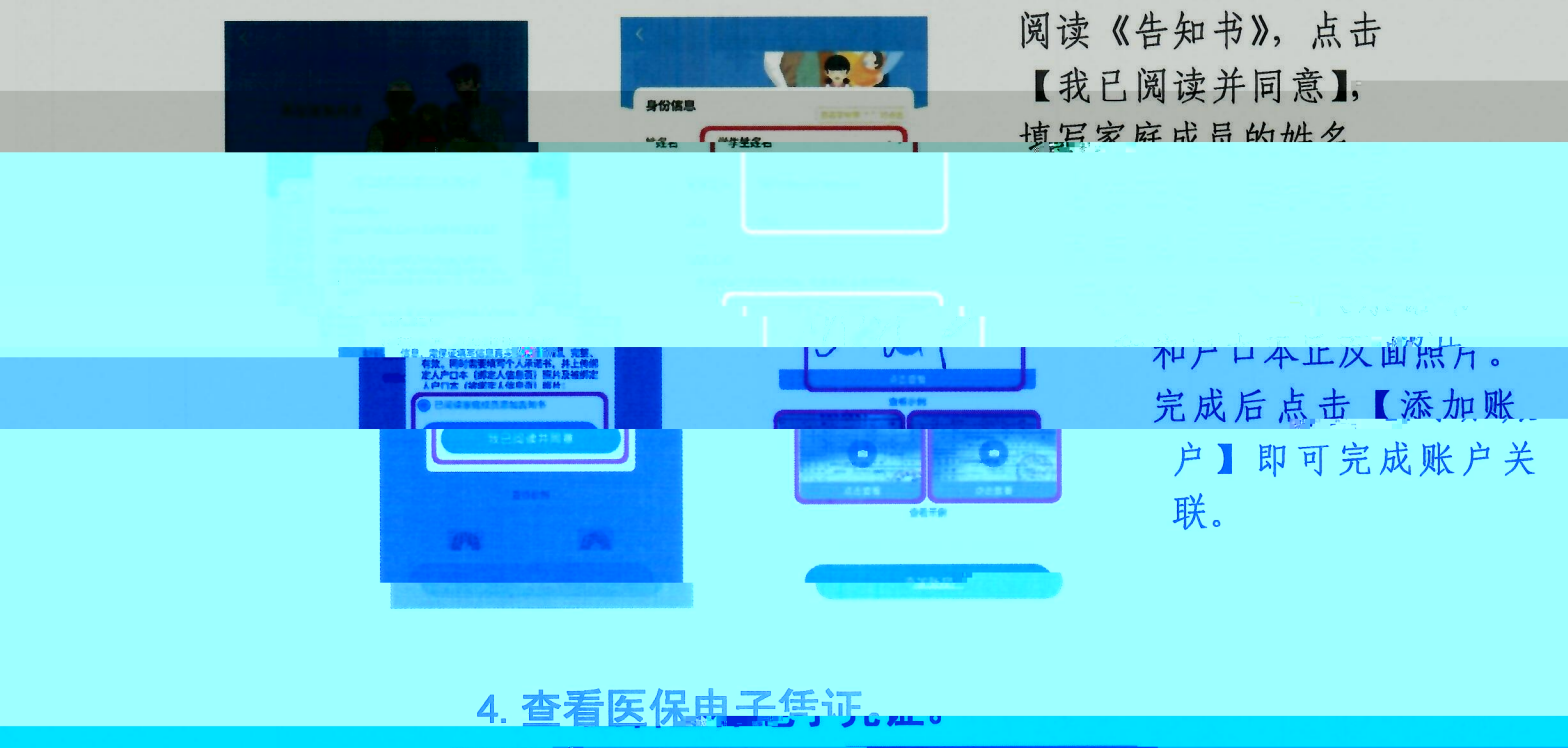

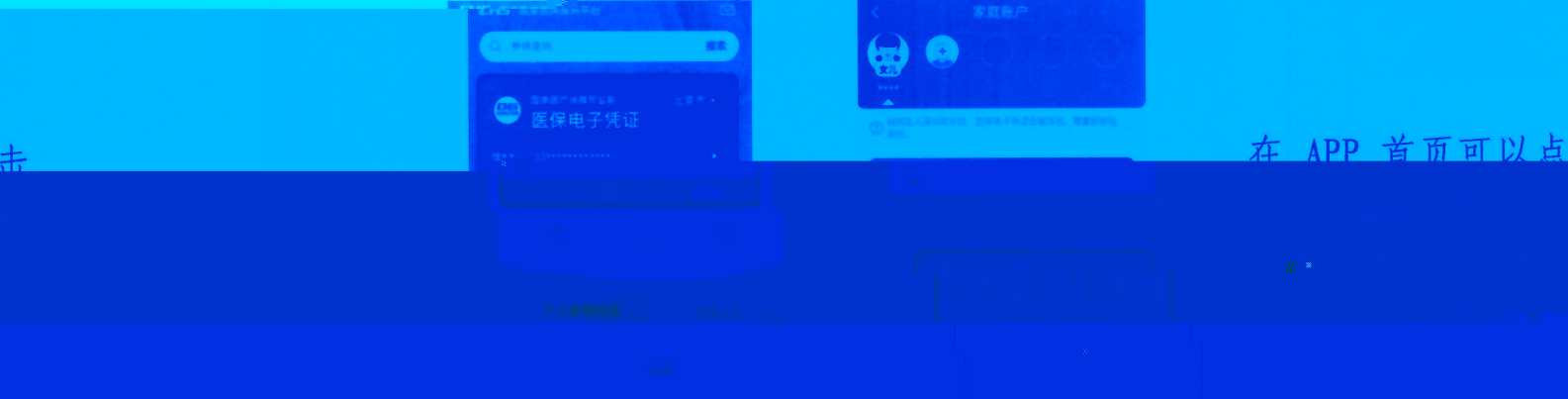

## 家长回执

我已认真阅读通知书内容,已通过国家医保平台 APP 激活